# Office 365 Primer ingreso al Portal MMA

## Introducción

Para utilizar los servicios de Office 365 en la nube usted debe ingresar al Portal de Office 365, los pasos se detallan a continuación:

#### 1. Ingresar al portal

Para ingresar al portal usted debe dirigirse a la siguiente dirección web:

#### http://portal.office.com

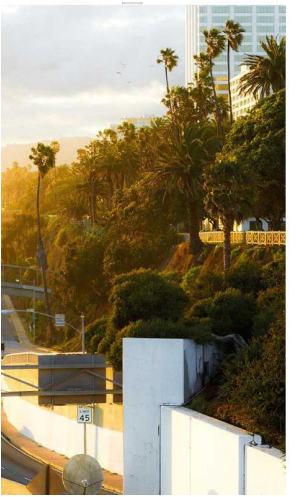

| Contraseña                  |     |  |  |
|-----------------------------|-----|--|--|
| lo puede acceder a su cuent | ta? |  |  |
|                             |     |  |  |
|                             |     |  |  |

Microsoft

#### 2. Ingresar las credenciales

El segundo paso es ingresar su cuenta de correo completa xxxxxx@mma.gob.cl y la contraseña.

Ministerio del

Gobierno de Chile

Medio Ambiente

software

| sergio.hernar  | ndez@mma.gob.c    | 1 |  |
|----------------|-------------------|---|--|
| Contraseña     |                   |   |  |
| Mantener I     | a sesión iniciada |   |  |
| Iniciar sesió  | n Atrás           |   |  |
| ¿No puede acce | der a su cuenta?  |   |  |

Coffice 265

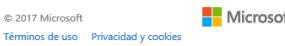

Microsoft

Quizás deba cambiar su contraseña la primera vez que inicie sesión

#### Office 365

#### Actualizar contraseña

Necesita actualizar la contraseña porque se trata de la primera vez que inicia sesión o porque la contraseña expiró.

| User1@inchcape.cl    |  |
|----------------------|--|
| Contraseña actual    |  |
| Contraseña nueva     |  |
| Confirmar contraseña |  |

Actualizar contraseña e iniciar sesió

© 2017 Microsoft

Microsoft

Términos de uso Privacidad y cookies

Es posible que la primera vez que inicie sesión deba agregar información de seguridad. Presione siguiente

### Office 365

## Se necesita información adicional

Su administrador necesita que agregue información de seguridad adicional para ayudarle a recuperar su cuenta.

#### Siguiente

Cerrar sesión e iniciar sesión con otra cuenta

Más información

© 2017 Microsoft Términos de uso Privacidad y cookies

Microsoft

|   | Microsoft                                                                                                    | shernandez@gotoazure.cl        |
|---|----------------------------------------------------------------------------------------------------|--------------------------------|
| L | annon and a second second second second second second second second second second second second second second s                                                                                                    |                                |
|   | no pierda el acceso a su cuenta                                                                                                    |                                |
|   |                                                                                                    |                                |
|   | Para asegurarnos de que pueda restablecer su contraseña, necesitamos recopilar información para poder comprobar su identidad. No enviarle correo no deseado, sino para que su cuenta sea más segura. <b>Tendrá que configurar al menos 1 de las opciones siguientes.</b> | usaremos esta información para |
|   | O Correo electrónico de autenticación no está configurado. Configurarlo ahora                                                                                                    |                                |
|   | Finalizar cancelar                                                                                                    |                                |
|   |                                                                                                    |                                |
|   | Microsoft                                                                                                    | shernandez@gotoazure.cl        |
|   |                                                                                                    |                                |
| I | no pierda el acceso a su cuenta                                                                                                    |                                |
|   |                                                                                                    |                                |
|   | Compruebe su dirección de correo electrónico de autenticación a continuación. No use su dirección de correo electrónico de trabajo                                                                                                    | o escuela principal.           |
|   | Correo electrónico de autenticación<br>seroin.hermandez@softwareone.com                                                                                                    |                                |
|   | Enviarme un mensaie de correo electrónico                                                                                                    |                                |
|   | Encontrará un mensaje de correo electrónico con un código de comprobación en su bandeja de entrada.                                                                                                    |                                |
|   | 467278 X Comprobar reintentar                                                                                                    |                                |
|   |                                                                                                    |                                |
|   | Atrás                                                                                                    |                                |
|   | Microsoft                                                                                                    | shernandez@gotoz               |
|   | meloon                                                                                                    |                                |
|   | no piorda al accoso a su cuenta                                                                                                    |                                |
|   | no pierda el acceso a su cuenta                                                                                                    |                                |
|   | Granias El saremos la información siguiente para regunerar su quenta si olvida la contraceña. Hana clic en "Finalizar" nara cer                                                                                                    | rrar esta página               |
|   |                                                                                                    | rai caa pagina.                |
|   | Correo electronico de autenticación establecido es sergio.hernandez@softwareone.com. Cambiar                                                                                                    |                                |
|   |                                                                                                    |                                |

cancelar

#### Portal

El Portal se vera de esta manera, es posible que la primera vez que inicies sesión no aparezcan los Inconos de inmediato.

Desde aquí usted puede ingresar a los productos de Office 365

| <br>Office | 365        |            |              |                                 |          |                             |  |
|------------|------------|------------|--------------|---------------------------------|----------|-----------------------------|--|
|            | Buenas ta  | ardes      |              |                                 |          |                             |  |
|            | Correo     | Calendario | Contactos    | <b>Y</b> ¢<br><sub>Yammer</sub> | Noticias | OneDrive                    |  |
|            | SharePoint | Planner    | Tareas       | Power BI                        | D F      | V D<br>Video                |  |
|            | Word       | Excel      | PowerPoint   | OneNote                         | Sway     | Seguridad y<br>cumplimiento |  |
|            | PowerApps  | Flow       | Dynamics 365 | Administrador                   |          |                             |  |